#### Topic: Custom Management Command 9: Importing Large Data Using Celery & Redis Debugging

### Speaker: Udemy Instructor Rathan Kumar | Notebook: Django: Automating Common Tasks

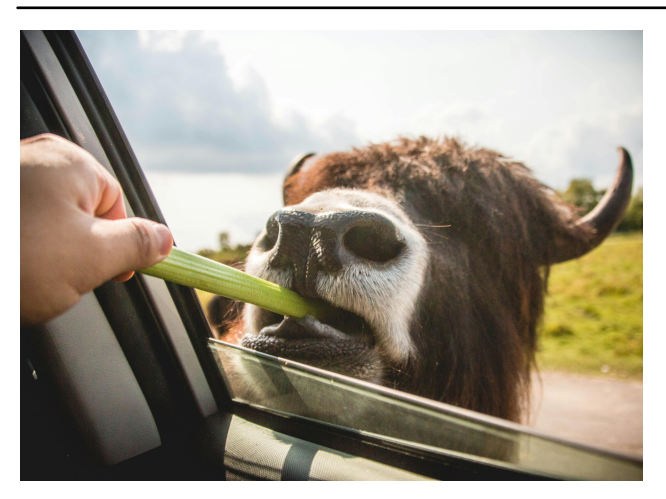

1. After we installed, set up, and tested our Celery and Redis, it is time to use this on our IMPORTDATA function.

2. Our PROBLEM is that when we import large data like ONE MILLION records of employees, it may take some time (after testing it, it took at least 13 minutes long to save only 130K records, so it might take longer to save all the 1M records.). Our SOLUTION is to use the CELERY function to handle this time-consuming process while we see messages like 'Your data have been saved successfully' and you can do other things.

3. We create a new CELERY function in our DATAENTRY\TASKS.PY and update as:

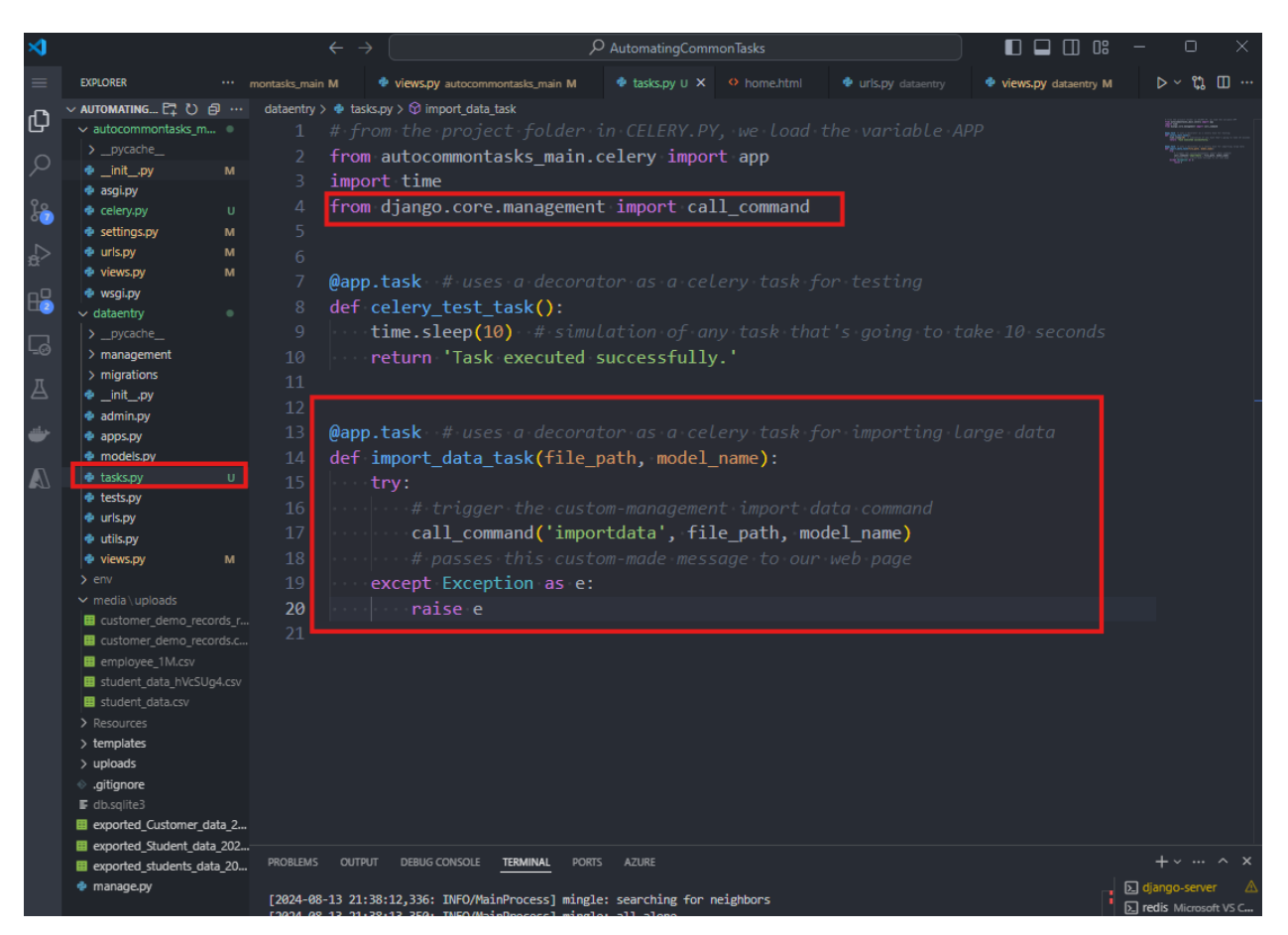

4. In DATAENTRY/VIEWS.PY, we have to update our IMPORT\_DATA function, so that the importing part is handled by CELERY instead of by DJANGO.

FROM:

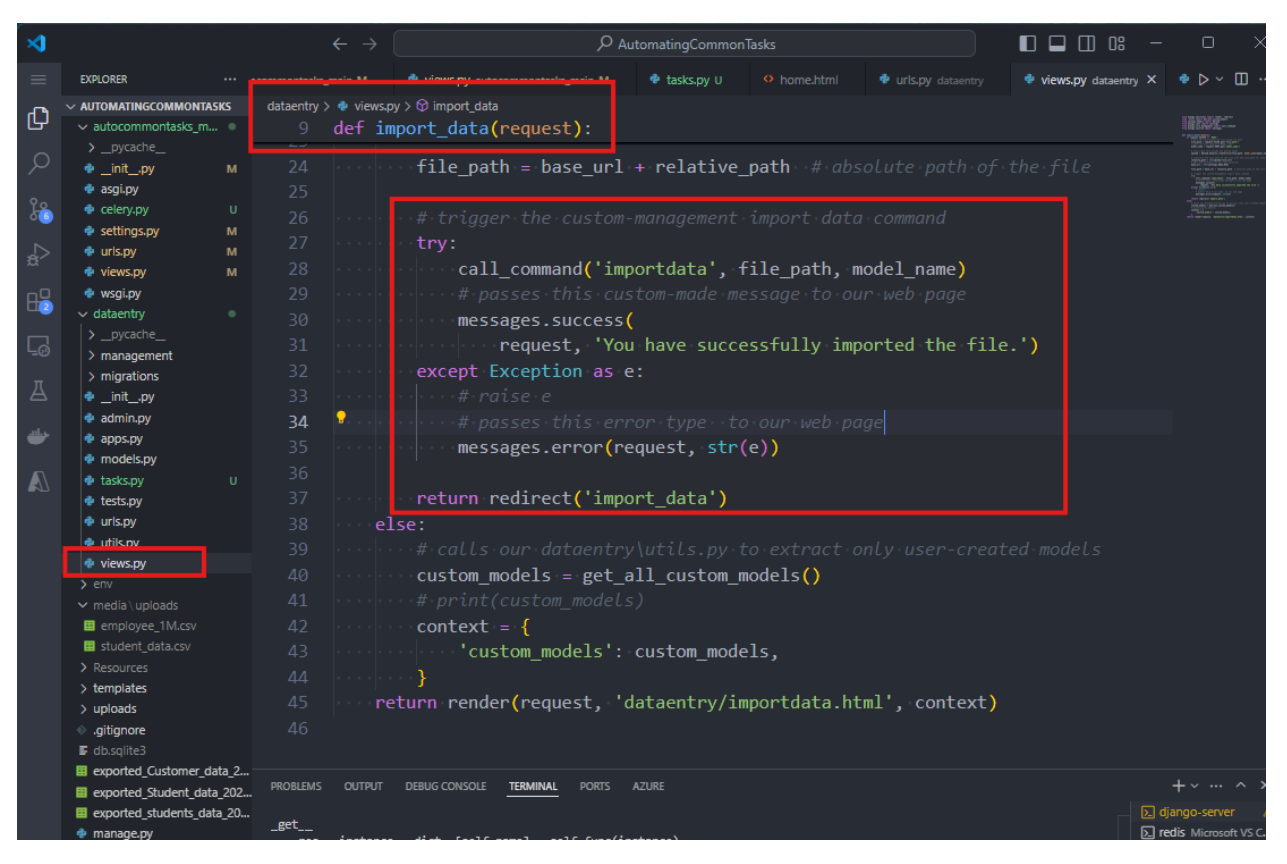

TO:

| ≺   |                                               |        |               |           | $\leftrightarrow \rightarrow$   |                                         | 𝒫 AutomatingCom | monTasks       |                          |           |             |
|-----|-----------------------------------------------|--------|---------------|-----------|---------------------------------|-----------------------------------------|-----------------|----------------|--------------------------|-----------|-------------|
|     | EXPLORER                                      |        | montasks_mair | M         | views.py autocommontasks_main M | 🄹 tasks.py U                            |                 |                | 🔹 views.py dataentry M 🗙 |           | 🌵 models.py |
| ~   | ✓ AUTOMATINGCOMMONTAS                         | SKS    | dataentry     | > 💠 views |                                 |                                         |                 |                |                          |           |             |
| C)  | ✓ autocommontasks_m                           |        |               | from      | diango.shortcuts impo           | ort render.                             | redirect        |                |                          |           |             |
|     |                                               |        |               | from      | utils import get all            | custom more                             | اماد            |                |                          |           |             |
|     | 🔹initpy                                       |        |               | from      | uploads models import           | _Unload                                 | 4613            |                |                          |           |             |
|     | 🌸 asgi.py                                     |        |               | C         |                                 | - opioau                                |                 |                |                          |           |             |
| F.  | celery.py                                     |        |               | from      | ajango.cont import se           | ttings                                  |                 |                |                          |           |             |
|     | settings.py                                   |        |               | from      | django.contrib import           | messages                                |                 |                |                          |           |             |
| ±,> | 🔮 uris.py                                     | M      |               | #∙imp     |                                 |                                         |                 |                |                          |           |             |
|     | <ul> <li>views.py</li> <li>wsgi py</li> </ul> | м      |               | from      | .tasks import import_           | data_task                               |                 |                |                          |           |             |
| Hž  | ✓ dataentry                                   |        |               |           |                                 |                                         |                 |                |                          |           |             |
|     |                                               |        |               |           |                                 |                                         |                 |                |                          |           |             |
|     | > management                                  |        |               | defi      | <pre>mport data(request):</pre> |                                         |                 |                |                          |           |             |
|     | > migrations                                  |        |               |           | f request method '              | POST' ·                                 |                 |                |                          |           |             |
|     | 🔹initpy                                       |        |               |           | # acts the year of              | hmittad fi                              |                 |                |                          |           |             |
|     | 🍨 admin.py                                    |        |               |           | # gets the user-su              | ibmittea fi                             | le using its    | patn           |                          |           |             |
| ٠   | 🍨 apps.py                                     |        |               |           | <pre>tile_path = reques</pre>   | t.FILES.ge                              | t('file_path'   | )              |                          |           |             |
|     | models.py                                     |        |               |           |                                 |                                         |                 |                |                          |           |             |
|     | tasks.py                                      |        |               |           | <pre>model_name = reque</pre>   | st.POST.get                             | t('model_name   | e')            |                          |           |             |
|     | witests.py                                    |        |               |           |                                 |                                         |                 |                |                          |           |             |
|     | <ul> <li>utils.py</li> </ul>                  |        |               |           |                                 |                                         |                 |                |                          |           |             |
|     | views.py                                      | м      |               |           | upload = Upload.ob              | iects.creat                             | te(file=file    | path. model na | me=model name)           |           |             |
|     | > env                                         |        |               |           |                                 |                                         |                 |                |                          |           |             |
|     |                                               |        |               |           |                                 |                                         |                 |                |                          |           |             |
|     | 😐 customer_demo_reco                          |        |               |           | nolotive noth                   | nce-paen-oj                             | le unl          |                |                          |           |             |
|     | customer_demo_reco                            |        |               |           | relacive_pach = St              | r(upioad.t.                             | IIe.urI)        |                |                          |           |             |
|     | <pre>employee_1M.csv</pre>                    |        |               |           |                                 |                                         |                 |                |                          |           |             |
|     | student_data_hVcSUg                           | g4.csv |               |           | <pre>base_url = str(set</pre>   | tings.BASE                              | _DIR)           |                |                          |           |             |
|     | Becourses                                     |        |               |           |                                 |                                         |                 |                |                          |           |             |
|     | > templates                                   |        | 25            | 2         | file_path = base_u              | ırl∙+∙relat:                            | ive_path••#•∂   |                |                          |           |             |
|     | > uploads                                     |        |               |           |                                 |                                         |                 |                |                          |           |             |
|     | <ul> <li>.gitignore</li> </ul>                |        |               |           |                                 |                                         |                 |                |                          |           |             |
|     | E db.sqlite3                                  |        |               |           | import data task d              | elav(file u                             | oath. model r   | name)          |                          |           |             |
|     | <pre>exported_Customer_da</pre>               | ata_2  |               |           |                                 | (,,,,,,,,,,,,,,,,,,,,,,,,,,,,,,,,,,,,,, |                 | ······ /       |                          |           |             |
|     | <pre>exported_Student_data</pre>              | a_202  |               |           |                                 |                                         |                 |                |                          |           |             |
|     | <pre>exported_students_dat</pre>              | ta_20  |               |           |                                 |                                         |                 |                |                          |           |             |
|     | 🔹 manage.py                                   |        |               |           | messages.success(               |                                         |                 |                |                          |           |             |
|     |                                               |        |               |           | request, Your                   | data is b                               | eing imported   | l, you will be | notified once th         | is∙ia∘don | e.)         |
|     |                                               |        |               |           | return redirect('i              | .mport_data                             | ')              |                |                          |           |             |
|     |                                               |        |               |           | lse:                            |                                         |                 |                |                          |           |             |
|     |                                               |        |               |           |                                 |                                         |                 |                |                          |           |             |
|     |                                               |        |               |           | custom_models = ge              | t_all_cust                              | om_models()     |                |                          |           |             |
|     |                                               |        |               |           |                                 |                                         |                 |                |                          |           |             |
|     |                                               |        |               |           | context = {                     |                                         |                 |                |                          |           |             |
|     |                                               |        |               |           | 'custom models                  | ' · · custom ·                          | models          |                |                          |           |             |
| 8   |                                               |        |               |           | 1                               |                                         |                 |                |                          |           |             |
|     | > OUTLINE                                     |        |               |           | J<br>notupp.popdon(poquest      | . 'dataontm                             | (/impontdate    | html' contact  | 1                        |           |             |
| 502 | > TIMELINE                                    |        | 41            | r         | ecul n render request,          | dataentry                               | y importuata.   | , context      |                          |           |             |

IMPORTANT REMINDER: IF YOU JUST RUN YOUR DJANGO SERVER RIGHT AWAY, YOU WONT SEE ANY UPDATE. THIS IS BECAUSE YOU NEED TO RUN YOUR CELERY COMMAND AGAIN:

#### \$ celery -A autocommontasks\_main worker --loglevel=info --pool=solo

| >          |                                                                      | $\leftarrow$ $\rightarrow$                                                                        | P AutomatingCommonTasks                                                                                                    |                                                                                                    |
|------------|----------------------------------------------------------------------|---------------------------------------------------------------------------------------------------|----------------------------------------------------------------------------------------------------|----------------------------------------------------------------------------------------------------|
| =          | EXPLORER ···                                                         | montasks_main M 🌵 views.py autocommontasks_main N                                                 |                                                                                                    | 🍨 models.py dataentry Þ 🗠 🖏 🛄 🚥                                                                                                    |
| ф          | × AUTOMATING 日 ひ @ …                                                 | dataentry > ♥ views.py > ۞ import_data                                                            |                                                                                                    | ,1番影戏~~~                                                                                                    |
|            | > _pycache_                                                          |                                                                                                   |                                                                                                    | <ul> <li>The second second s</li></ul>                                                                                                    |
|            | <ul> <li>_initpy</li> <li>M</li> <li>asgi.py</li> </ul>              | 10 def import_data(request)                                                                       |                                                                                                    | KALL BARRAN AND A THE ATTENT AND A THE ATTENT ATTENT AND A THE ATTENT ATTENT ATT |
| <b>i</b>   | <ul> <li>celery.py</li> <li>settings.py</li> <li>M</li> </ul>        | <pre>11 if request.method ==</pre>                                                                | 'POST':                                                                                                    | истраните на на на на на на на на на на на на на                                                                                                    |
| ₽          | 🔹 urls.py M                                                          | 12 # gets the user-                                                                               | submitted file using its path est FILES get('file nath')                                                                                                    |                                                                                                    |
| <u>_</u>   | <ul> <li>views.py</li> <li>M</li> <li>wsgi.py</li> </ul>             | 14 ····#·gets·the·user-                                                                           | submitted MODEL name                                                                                                    |                                                                                                    |
|            | ✓ dataentry ●                                                        | 15 model_name = req                                                                               | uest.POST.get('model_name')                                                                                                    |                                                                                                    |
| <u>L</u> ⊘ | > management                                                         |                                                                                                   |                                                                                                    |                                                                                                    |
| д          | > migrations<br>initpy                                               | 18 upload = Upload.                                                                               | <pre>objects.create(file=file_path, model_name=model_name)</pre>                                                                                                    |                                                                                                    |
| حاك        | admin.py                                                             |                                                                                                   | 2018F                                                                                                    | + <                                                                                                    |
|            | <ul> <li>apps.py</li> <li>models.py</li> </ul>                       | The delivery info for this task is:                                                               |                                                                                                    | 🕛 📐 django-server                                                                                                    |
|            | tasks.py U                                                           | {'exchange': '', 'routing_key': 'celery'}<br>Traceback (most recent call last):                   |                                                                                                    | redis Microsoft VS C      celeny Microsoft VS C                                                                                                    |
|            | 🔹 urls.py                                                            | File "C:\Users\Rosilie\AppData\Local\Program                                                      | s\Python\Python39\lib\site-packages\celery\worker\consumer\consumer.py", line 659, in on_task_rec                                                                                                    | ceived > bash                                                                                                    |
|            | <ul> <li>utils.py</li> <li>views.py</li> <li>M</li> </ul>            | KeyError: 'dataentry.tasks.import_data_task'                                                      |                                                                                                    |                                                                                                    |
|            | > env                                                                | worker: Hitting Ctrl+C again will terminate a                                                     | l running tasks!                                                                                                    |                                                                                                    |
|            | customer_demo_records_r                                              | worker: Warm shutdown (MainProcess)                                                               |                                                                                                    |                                                                                                    |
|            | <ul> <li>customer_demo_records.c</li> <li>employee_1M.csv</li> </ul> | Rosilie@DELL MINGW64 C:/Users/Rosilie/AppData,                                                    | Local/Programs/Microsoft VS Code (main)                                                                                                    |                                                                                                    |
|            | student_data_hVcSUg4.csv                                             | celerv@DFLL v5 4.0 (onalescent                                                                    | berer-ture hoor-pore                                                                                                    |                                                                                                    |
|            | <ul> <li>Resources</li> </ul>                                        | ***** Windows-10-10.0.22631-5P0 202                                                               | ′′<br>∟ø8-13 21:38:12                                                                                                    |                                                                                                    |
|            | > templates<br>> uploads                                             | - *** *<br>- ** [config]                                                                          |                                                                                                    |                                                                                                    |
|            | ♦ .gitignore                                                         | - **> app: autocommontasi                                                                         | s_main:0x2893b2e48b0                                                                                                    |                                                                                                    |
|            | exported_Customer_data_2                                             | - **                                                                                              |                                                                                                    |                                                                                                    |
|            | exported_Student_data_202<br>exported_students_data_20               | ******> task events: OFF (enable -!                                                               | to monitor tasks in this worker)                                                                                                    |                                                                                                    |
|            | <ul> <li>manage.py</li> </ul>                                        | [queues]                                                                                          | eleru/dirert) keusreleru                                                                                                    |                                                                                                    |
|            |                                                                      | i i i i i i i i i i i i i i i i i i i                                                             |                                                                                                    |                                                                                                    |
|            |                                                                      | [tasks]<br>. autocommontasks main.celerv.debug task                                               |                                                                                                    |                                                                                                    |
|            |                                                                      | . dataentry.tasks.celery_test_task<br>. dataentry.tasks.import data task                          |                                                                                                    |                                                                                                    |
|            |                                                                      | [2024-08-13 21:38:12,314: WARNING/MainProcess]                                                    | C:\Users\Rosilie\AppData\Local\Programs\Python\Python39\lib\site-packages\celery\worker\consumer                                                                                                    | r\consumer.py:508                                                                                                    |
|            |                                                                      | : CPendingDeprecationWarning: The broker_conne<br>whether broker connection retries are made dur  | ction_retry configuration setting will no longer determine<br>ing startup in Celery 6.0 and above.                                                                                                    |                                                                                                    |
| 8          |                                                                      | If you wish to retain the existing behavior for<br>you should set broker_connection_retry_on_star | r retrying connections on startup,<br>tup to True.                                                                                                    |                                                                                                    |
|            | ) OUT INF                                                            | warnings.warn(                                                                                    |                                                                                                    |                                                                                                    |
| → (        | http://127.0.0.1:8000/impr                                           | rt-data/ < AUTOMATINGCOMMONT                                                                      | SRS dataentry ) ♦ viewspy ) © Import_data                                                                                                    |                                                                                                    |
|            |                                                                      | v autocommontasks_m     v_pycache_                                                                |                                                                                                    | : LEBER**                                                                                                    |
|            | Import Data F                                                        | rom CSV File to Database                                                                          | M 9<br>10 def import_data(request):                                                                                                    | Section 2014                                                                                                    |
|            | Upload C SV File                                                     | settings.py     settings.py                                                                       | <pre>0 11 ····if request.method == 'POST':<br/>M 12 ····#·gets.the.user.submitted.file.using.its.path</pre>                                                                                                    |                                                                                                    |
|            | Choose File No file chosen                                           | ♦ views.py                                                                                        | M 13file_path = request.FILES.get('file_path')<br>14file_s.the.user-submitted.MODEL.name                                                                                                    |                                                                                                    |
|            | Select Database Table                                                | ✓ dataentry     ✓ artsentry     ✓ pycsche_                                                        | <pre>15 model_name = request.POST.get('model_name') 16</pre>                                                                                                    |                                                                                                    |
|            | Import Data                                                          | > management<br>> migrations                                                                      | 17#-store-this-file-inside-the-Upload-model                                                                                                    | (م                                                                                                    |
|            | Your data is being imported,                                         | you will be notified once this is done.                                                           | 10 International control of the second of the second of th | +~ ^                                                                                                    |
|            |                                                                      | models.py     tasls.py                                                                            | warmings.warm(                                                                                                    | Giango-server     Sredis Microsoft VS                                                                                                    |
|            |                                                                      | <ul> <li>◆ tests.py</li> <li>◆ uris.py</li> </ul>                                                 | [2024-08-13 21:38:12,336: IMFO/MainProcess] mingle: searching for neighbors<br>[2024-08-13 21:38:13,336: IMFO/MainProcess] mingle: all alone<br>[2024.08.13 21:38:13,396: IMFO/MainProcess] along/amfBl   marky                                                                                                    | S celery Microsoft V                                                                                                    |
|            |                                                                      | ● utilspy<br>● viewspy                                                                            | [2024-06-13 21:38:52,248: INFO/MAIPPORES] [ 'Lustomerryame', 'Country'] [2024-06-13 21:38:52,253: W#0106/MaiPPoress] [ 'Lustomerryame', 'Country']                                                                                                    | rived                                                                                                    |
|            |                                                                      | ✓ media \uploads ■ customer demo re                                                               | [204-90-12 21:35:25,263: WeenMarkerProcess] task amported from the GV file Successful, Successful, 2004-90-12 21:35:25,253: INFO/MainProcess] Task dataentry.tasks.import_data_task[3649:661-52a3-4829-0416-b7e6d04234b9] successful, 2005 fr. [2024-86-13 21:39:46,389: INFO/MainProcess] Task dataentry.tasks.import_data_task[3649:661-52a3-4829-0416-b7e6d04234b9] recently.com/distribution/com/distribution/com/distr    | ceeded in 0.28099999999998218s: None<br>rived                                                                                                    |
|            |                                                                      | <pre>customer_demo_re employee_1M.csv</pre>                                                       | 2824-86-32 21:39:46,394: W#RUDE/MainProcess] ('roll_no', 'name', 'age')<br>2824-86-13 21:38:13,359: INFO/MainProcess] ('roll_no', 'name', 'age')<br>[2824-46-13 21:38:13,359: INFO/MainProcess] CalenyeRUL ready.                                                                                                    |                                                                                                    |
|            |                                                                      | student_data_hVeSi<br>student_data.csv                                                            | [94.cov] [2024-86-13 21:38:52,240; IMFO/MainProcess] Task dataentry.tasks.import_data_task[7732388a-oHz-4208-8f44-5d9fcd933d89] rece<br>[2024-86-13 21:38:52,253; WaRDIMA/MainProcess] ["customer name", "country"]<br>[2024.8613.13 21:38:52,358; WaRDIMA/MainProcess] ["customer name", "country"]                                                                                                    | rived                                                                                                    |
|            |                                                                      | > Resources<br>> templates                                                                        | 2024-06-13 21:38:52,529: INFO/Mai/Process] Task dataentry.tasks.import_data_task[7752308a-c4b2-4208-8f44-508fcd933d89] succ<br>2024-06-13 21:39:46,389: INFO/Mai/Process] Task dataentry.tasks.import_data_task[a64b9661-52a3-4829-b416-b766d9424b9] rece                                                                                                    | eeded in 0.28899999999998218s: None                                                                                                    |
|            |                                                                      | > upiceas<br>gitignore<br>E db.snitr3                                                             | 2004-08-13 21:39:45,394: WWONDK/MainProcess] ['r01L_no', 'name', 'age']<br>2024-08-13 21:38:13,369: DNFO/MainProcess] Celery0ELL ready.<br>2024-08-13 21:38:53,240: DNFO/MainProcess] Task tataentry.tasks.import_data_task[7732308a-c4b2-4208-8/44-530fcd933d89] recc                                                                                                    | rived                                                                                                    |
|            |                                                                      | exported_Customer_                                                                                | 2824-08-13         212:85:52,253:         WMMDEr/Mail/Process)         ['customer_nume', 'country']           2824-08-13         21:38:52,528:         WMMDEr/Mail/Process)         Data imported from tCSY file successfully.           2824-08-13         21:32:52,528:         WMMDEr/Mail/Process)         Data imported from tCSY file successfully.           2824-08-13         21:32:52,528:         WMMDEr/Mail/Process)         Data import end from tCSY file successfully.           2824-08-08-13         21:32:52,529:         MMMDEr/Mail/Process)         Data import end from tCSY file successfully.                                                                                                    | reded in 0.200999999999902185: None                                                                                                    |
|            |                                                                      | exported_students_d     # manage.py                                                               | Ha 2004 - 08-13 21:39-46,389: INFO/MainProcess] Task dataentry.tasks.import_data_task(a6409661-52a3-4829-b416-b76660423409) reco<br>2004-08-13 21:39-46,389: INFO/MainProcess] ['roll_no', 'name', 'age']<br>[wrd]                                                                                                    | rived                                                                                                    |
|            |                                                                      |                                                                                                   | [2024-08-13 21:38:52,253: WANDM6/MainProcess] ['Customer_name', 'country']<br>[2024-08-13 21:38:52,528: WANDM6/MainProcess] Deta imported from the CSV file successfully.                                                                                                    |                                                                                                    |
|            |                                                                      |                                                                                                   | [2804-08-13 71:38:52,559: IMPO/MainProcess] Task dataentry.tasks.import_data_task[7323288a-c4b2-4308_044-540fcd933d09] succ<br>[2824-08-13 21:39:46,389: IMPO/MainProcess] Task dataentry.tasks.import_data_task[a6409e61-52a3-4829-b416-b7e6d0423409] rece<br>[2824-08-13 21:39:46,594: IMPOING/MainProcess] ("roll_no", 'namet, 'age']                                                                                                    | eeded in 0.288999999999998218s: None<br>Pived                                                                                                    |
|            |                                                                      |                                                                                                   | [2024-68-13 21:38:52,529: INFO/MainProcess] Task dataentry.tasks.import_data_task(7732308a-cMa2-4208-8F44-508Fc8933089) succ<br>(2024-68-13 21:39-65,389: INFO/MainProcess] Task dataentry.tasks.import_data_task(a6H09E1-5283-4829-bH16-bFe660H224b9) rece<br>(2024-68-13 21:39-66,389: INFO/MainProcess] Task dataentry.tasks.import_data_task(a6H09E1-5283-4829-bH16-bFe660H224b9) rece<br>(2024-68-13 21:39-66,389: INFO/MainProcess] Task dataentry.tasks.import_data_task(a6H09E1-5283-4829-bH16-bFe660H224b9) rece<br>(2024-68-13 21:39-66,389: INFO/MainProcess] Task dataentry.tasks.import_data_task(a6H09E1-5283-4829-bH16-bFe660H224b9) rece<br>(2024-68-13 21:39-66,389: INFO/MainProcess] Task dataentry.tasks.import_data_task(a6H09E1-5283-4829-bH16-bFe660H224b9) rece<br>(2024-68-13 21:39-66,389: INFO/MainProcess] Task dataentry.tasks.import_data_task(a6H09E1-5283-4829-bH16-bFe660H224b9) rece<br>(2024-68-13 21:39-66,389: INFO/MainProcess] Task dataentry.tasks.import_data_task(a6H09E1-5283-4829-bH16-bFe660H224b9) rece<br>(2024-68-13 21:39-66,389: INFO/MainProcess] Task dataentry.tasks.import_data_task(a6H09E1-5283-4829-bH16-bFe660H224b9) rece<br>(2024-68-13 21:39-66,389: INFO/MainProcess] Task dataentry.tasks.import_data_task(a6H09E1-5283-4829-bH16-bFe660H224b9) rece<br>(2024-68-13 21:39-66,389: INFO/MainProcess] Task dataentry.tasks.import_data_task(a6H09E1-5283-4829-bH16-bFe660H224b9) rece<br>(2024-68-13 21:39-66,39)                                                                                                    | ceeded in 0.288999999999998218s: None<br>eived                                                                                                    |
|            |                                                                      |                                                                                                   | ived<br>[2024-08-13_21:39:46,394: W00III6/MeinProcess] ['noll_no', 'name', 'age']<br>[2024-08-13_21:30:46_304: W00III6/MeinProcess2] ['noll_no', 'name', 'age']                                                                                                    |                                                                                                    |
|            |                                                                      |                                                                                                   | (200-06-33 21:39:64,761: MARNING/MainProcess) Data imported from the CSV file successfully.<br>[2024-06-33 21:39:64,761: MARNING/MainProcess] Data imported from the CSV file successfully.                                                                                                    |                                                                                                    |

4. When you reload your ADMIN dashboard, you should be able to see the added records from CUSTOMER and STUDENT CSV files.

### $\leftarrow \rightarrow C$

Uploads

«

## () http://127.0.0.1:8000/admin/dataentry/student/

| Start typing to filter  |            |
|-------------------------|------------|
| AUTHENTICATION AND AUTH | HORIZATION |
| Groups                  | + Add      |
| Users                   | + Add      |
|                         |            |
| DATAENTRY               |            |
| Customers               | + Add      |
| Employees               | + Add      |
| Students                | + Add      |

+ Add

| - C |                   |
|-----|-------------------|
|     | Scarlett Smith    |
|     | Alexander Johnson |
|     | Ella Wilson       |
|     | Elijah Davis      |
|     | Sophia Hernandez  |
|     | Henry Martinez    |
|     | Lily Perez        |
|     | Christopher King  |
|     | Grace Turner      |
|     | Joseph Adams      |
|     | Harper Harris     |
|     | Daniel Green      |
|     | Amelia Scott      |
|     | Samuel Young      |
|     | Charlotte White   |
|     | Benjamin Allen    |
|     | Mia Martinez      |
|     | William Hall      |
|     | Ava Rodriguez     |
|     | Alexander Clark   |
|     | Isabella Garcia   |
|     | Ethan Martinez    |
|     | Sophia Taylor     |
|     | James Anderson    |
|     | Olivia Jones      |
|     | David Miller      |
|     | Jessica Lee       |
|     | Daniel Wilson     |
|     | Sarah Davis       |
|     | Michael Brown     |
|     | Emily Johnson     |
|     | John Smith        |
| 100 | students          |

If we need to add a SUCCESS message in our CELERY FUNCTION for an upload of STUDENT CSV file again, we update and run our celery reload command again.

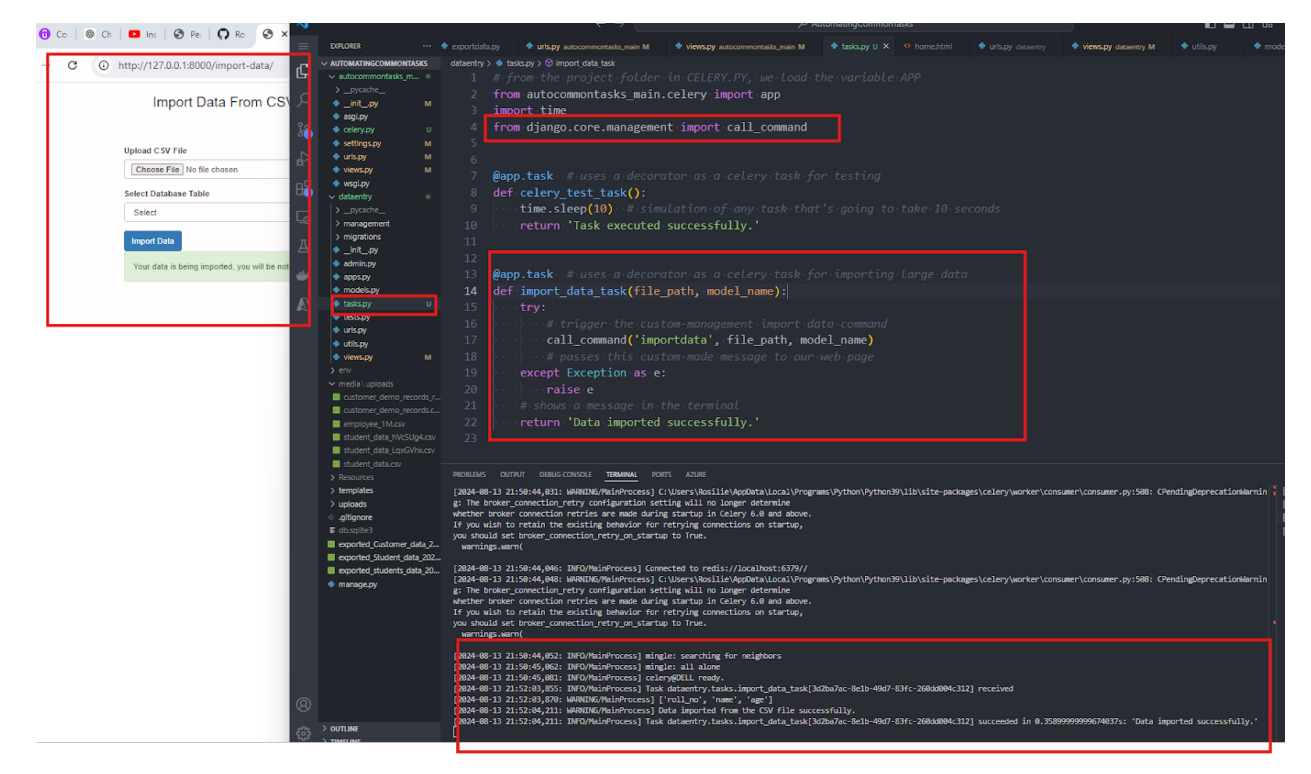

Reloading our ADMIN Dashboard for STUDENT TABLE, IT SHOULD INCREASE IN NUMBER

|   | Jo | hn Smith     |          |
|---|----|--------------|----------|
| 1 | 2  | 150 students | Show all |

5. When we try to import a CSV file to an incorrect model, Celery will throw an error but Django won't.

| http://127.0.0.1:8000/import-data/ |                                              |
|------------------------------------|----------------------------------------------|
|                                    | Import Data From CSV File to Database Tables |

| Choose File student_data.csv |  |
|------------------------------|--|
|                              |  |
| Select Database Table        |  |

| http://127.0.0.1:8000/import-data/                                                                                                    | Q 🕁 | Ď | =J | 8 | : | -                       | ~ AUTOMATINGCOMMONTASKS                                                                                                    |                                                                                                    |
|----------------------------------------------------------------------------------------------------|-----|---|----|---|---|-------------------------|----------------------------------------------------------------------------------------------------|----------------------------------------------------------------------------------------------------|
| http://127.0.0.13000/mport-data/ Import Data From CSV File to Database in the intervence of the intervence of | Q x | ÷ | =1 | 8 |   |                         | V AUTOMATINGCOMMONTASS      V autoramontalag .m.      ) _p:g:cabe.     ) _p:g:cabe.     ) _p:g:cabe.     is angl.py     is cabe.     v attances .m.     v attances .m.     v attances .m.     is angl.py     v attances .m.     is angl.py     v attances .m.     is angl.py     is angl.py | <pre>adaentry &amp; takey &gt; 0 import ada_tak 1 # from the project folder in CELERY.PY, we load the variable APP 2 from autocommontasks_main.celery import app 3 import time 4 from django.core.management import call_command 5 6 7 @app.task # uses a decorator as a celery task for testing 8 def celery_test_task(): 9 time.sleep(10) # simulation of any task that's going to take 10 11 12 13 @app.task #.uses a decorator as a celery task for importing large of 14 def import_data_task(file_path, model_name): 15 try: 16 # uses a decorator as a celery task for importing large of 17 call_command('importdata', file_path, model_name) 18 # passes this custom-management import data_command 17 call_command('importdata', file_path, model_name) 18 # passes this custom-management import our web page 19 except Exception as e: 20 # a second out of a second our second out out out out out out out out out out</pre> |
|                                                                                                    |     |   |    |   |   | L<br>NGO<br>NGO<br>Jpda | automer, dem o, records, automer, dem o, records, automer, dem o, records, automer, dem o, records, automer, data, such automer, data, such automer,           | <pre>20</pre>                                                                                                    |
|                                                                                                    |     |   |    |   |   |                         | > OUTLINE<br>> TIMELINE<br>? main* ↔ ⊗ 0 ∧ 0 ₩ 0                                                                                                    | umanobiliportuate.py, in result<br>raide budiatront<br>glarge.de.utilis.detairnor: GV file does not match with the Customer table fields<br>init Godd Samora UTER CRF () Pomon 389                                                                                                    |

To correct this, we have to an error - handling command  ${\sf BEFORE}$  THE CELERY FUNCTION is being called.

So, go to DATAENTRY\UTILS.PY and move some blocks from MANAGEMENT\COMMANDS\IMPORTDATA.PY. So, our IMPORTDATA.PY updated code now:

| -             |                     |    |                       |                     |                                    |                                   |   |
|---------------|---------------------|----|-----------------------|---------------------|------------------------------------|-----------------------------------|---|
| =             | EXPLORER            |    | 🔹 importdata.py M 🗙   | 🔹 exportdata.py     | 🌵 urls.py autocommontasks_main M   | 🏟 views.py autocommontasks_main M |   |
| æ             |                     | KS | dataentry > managemen | t > commands > 🌵 im | portdata.py > 😫 Command > 😚 handle |                                   |   |
| Ŀ             | ✓ autocommontasks_m |    | 1 from d              | jango.core.ma       | nagement.base import Ba            | aseCommand, CommandErro           | r |
| $\sim$        |                     |    |                       |                     |                                    |                                   |   |
| $\mathcal{P}$ | 🍨 _initpy           | м  |                       |                     |                                    |                                   |   |
| _             | 🌸 asgi.py           |    |                       |                     |                                    |                                   |   |
| ្រឹ           | 🍖 celery.py         |    |                       |                     |                                    |                                   |   |
|               | 🍨 settings.py       | м  | 5 from d              | jango.apps im       | port apps                          |                                   |   |
| ₽.            | 🍨 urls.py           | м  | 6 import              | csv                 |                                    |                                   |   |
| ~             | 🌸 views.py          | м  | 7 from d              | iango dh impo       | nt DataEnnon                       |                                   |   |
| 00            | 🌵 wsgi.py           |    | -                     | Jango an Tilibo     |                                    |                                   |   |
| <b>C</b> 2    | ✓ dataentry         |    |                       |                     |                                    |                                   |   |
|               |                     |    |                       |                     |                                    |                                   |   |
| <u>–</u> 0    | ✓ management\com    |    | 10 from da            | ataentry.util       | s import check csv erro            | br                                |   |
|               |                     |    |                       |                     |                                    |                                   |   |

|                                                      |        |             |            |                               |                                  |       |                                 | ,∕⊂ Autom    | atingComm |
|------------------------------------------------------|--------|-------------|------------|-------------------------------|----------------------------------|-------|---------------------------------|--------------|-----------|
| EXPLORER                                             |        | 🍨 importda  | ata.py M × | 🔹 exportdata.py               | 🌵 urls.py autocommontasks_main M |       | views.py autocommontasks_main M | 🔹 tasks.py U | home      |
|                                                      | SKS    | dataentry > | managemen  | t > commands > 🌵 imp          | portdata.py > 😫 DataError        |       |                                 |              |           |
| <ul> <li>autocommontasks_m.</li> </ul>               |        |             | class (    | Command <mark>(</mark> BaseCo | ommand):                         |       |                                 |              |           |
|                                                      |        |             |            | -P                            |                                  |       |                                 |              |           |
| 🍨initpy                                              | м      |             |            |                               |                                  |       |                                 |              |           |
| 🍨 asgi.py                                            |        |             |            |                               |                                  |       |                                 |              |           |
| 🍖 celery.py                                          |        |             | - def      | add argument                  | ts(self, parser):                |       |                                 |              |           |
| settings.py                                          | м      | 21          |            | parser.add                    | argument('file path'             | . tvp | e=str. help='Path to            | the CSV fi   | le')      |
| urls.py                                              | м      |             |            | nancon add                    | angument('model name             | ' -yr | ne-str                          |              | /         |
| 🔹 views.py                                           | м      |             |            | parser.auu_                   |                                  | , Ly  | pescr,                          |              |           |
| 🔮 wsgi.py                                            |        |             |            |                               | neip= name o                     | ot τη | e target model or ta            | ble name )   |           |
|                                                      |        |             |            |                               |                                  |       |                                 |              |           |
| >pycacrie                                            |        |             | def        | handle(self                   | , *args, **kwargs):              |       |                                 |              |           |
| <ul> <li>management (com</li> <li>pycache</li> </ul> |        |             |            |                               |                                  |       |                                 |              |           |
| pycache_                                             |        |             |            | file nath =                   | kwargs['file nath']              |       |                                 |              |           |
| <ul> <li>areeting.py</li> </ul>                      |        |             |            | modol nomo                    | - kwangs['modo] namo             | 1     | nitalizo()                      |              |           |
| helloworld.pv                                        |        |             |            | "IIIOUET_Halle"               | = Kwargs[ moder_name             | ].ta  | picalize()                      |              |           |
| 🔹 importdata.py                                      | м      |             |            |                               |                                  |       |                                 |              |           |
| insertdata.py                                        |        | 30          |            |                               |                                  |       |                                 |              |           |
| > migrations                                         |        |             |            | <pre>target_mode</pre>        | l = check_csv_error(†            | file_ | path, model_name)               |              |           |
| 🍨 _initpy                                            |        |             |            |                               |                                  |       |                                 |              |           |
| 🌵 admin.py                                           |        |             |            | with open(f                   | ile path. 'r') as fi             | le:   |                                 |              |           |
| 🍨 apps.py                                            |        |             |            | noodon                        | DictPoodon(file                  |       |                                 |              |           |
| 🌵 models.py                                          |        |             |            | Teauer                        |                                  | =)    |                                 |              |           |
| 🌩 tasks.py                                           |        |             |            |                               |                                  |       |                                 |              |           |
| 🌵 tests.py                                           |        |             |            |                               |                                  |       |                                 |              |           |
| 🌩 urls.py                                            |        |             |            | for row                       | in reader:                       |       |                                 |              |           |
| 🔹 utils.py                                           | м      |             |            |                               |                                  |       |                                 |              |           |
| 🔹 views.py                                           | м      |             |            |                               |                                  |       |                                 |              |           |
| > env                                                |        |             |            |                               |                                  |       |                                 |              |           |
| ✓ media \ upioads                                    |        |             |            |                               |                                  |       | **                              |              |           |
| customer_demo_reco                                   | ords c |             |            | tar                           | get_model.objects.cre            | eate( | **row)                          |              |           |
| employee 1M-cov                                      |        | 42          |            |                               |                                  |       |                                 |              |           |
| student data 4XX7x                                   | n2.csv |             |            | <pre>self.stdout</pre>        | .write(self.style.SUG            | CESS  |                                 |              |           |
| student data hVcSU                                   | a4.csv |             |            | 'Data i                       | mported from the CSV             | file  | <pre>successfully.'))</pre>     |              |           |
| student data LoxGV                                   | hx.csv | 45          |            |                               |                                  |       | · · · ·                         |              |           |
|                                                      |        |             |            |                               |                                  |       |                                 |              |           |

Our UTILS.PY updated code where we created a new function, check\_csv\_error, to allow Error Handling via UTILS.PY instead from IMPORTDATA.PY

| 4             |                     |    |                        |                        |                                  |               |                      | ,∕⊂ Automa           | atingComm |
|---------------|---------------------|----|------------------------|------------------------|----------------------------------|---------------|----------------------|----------------------|-----------|
| =             | EXPLORER            |    | 🔹 importdata.py M      | 🌵 exportdata.py        | 🔹 urls.py autocommontasks_main M | 🔹 views.py au | tocommontasks_main M | 🔹 tasks.py U         |           |
| - A           |                     | KS | dataentry > 🌵 utils.py | > 🕄 get_all_custom_mod | dels                             |               |                      |                      |           |
| Ч             | ✓ autocommontasks_m |    | 1 from c               | ljango.apps im         | port apps                        |               |                      |                      |           |
| $\sim$        |                     |    | 2 from c               | iango.core.ma          | nagement.base import (           | CommandErro   | or                   |                      |           |
| $\mathcal{L}$ | 🌩initpy             |    | 3 import               |                        |                                  |               |                      |                      |           |
| 0_            | 🍨 asgi.py           |    |                        |                        |                                  |               |                      |                      |           |
| 10            | 🍨 celery.py         |    | 4 <b>from</b> c        | jango.db impo          | rt DataError                     |               |                      |                      |           |
| ~             | 🔹 settings.py       | м  |                        |                        |                                  |               |                      |                      |           |
| <u></u> }>    | e urls.py           | M  |                        |                        |                                  |               |                      |                      |           |
| _             | e views.py          | м  |                        |                        |                                  |               |                      |                      |           |
|               | 🖤 wsgi.py           |    |                        |                        |                                  |               |                      |                      |           |
|               |                     |    |                        |                        |                                  |               |                      |                      |           |
| _0            | <pre>&gt;</pre>     |    | 10 dof a               | + all austam .         | madals()                         |               |                      |                      |           |
|               | > pycache           |    | 10 der ge              | ec_arr_cusrom_         | moders():                        |               |                      |                      |           |
| 囚             | exportdata.py       |    |                        |                        |                                  |               |                      |                      |           |
|               | greeting.py         |    | 12 de                  | fault_models           | = ['ContentType', 'Se            | ssion',       |                      |                      |           |
|               | helloworld.py       |    |                        |                        | 'LogEntry', 'Group               | ', 'Permiss   | ion', 'User',        | <pre>'Upload']</pre> |           |
|               | 🌵 importdata.py     |    |                        |                        |                                  |               |                      |                      |           |
| $\mathbb{A}$  | 🌵 insertdata.py     |    | 15 ····ci              | ustom models =         | - F1                             |               |                      |                      |           |
|               | > migrations        |    | 16fc                   | n modol in on          | ns got modols():                 |               |                      |                      |           |
|               | 🔹initpy             |    | 47                     |                        | ps.get_moders().                 |               |                      |                      |           |
|               | 🌩 admin.py          |    |                        |                        |                                  |               |                      |                      |           |
|               | 🍨 apps.py           |    | 18                     |                        |                                  |               |                      |                      |           |
|               | models.py           |    |                        | if model               | name not in default_             | _models:      |                      |                      |           |
|               | 🍨 tasks.py          |    |                        | custom                 | <pre>models.append(model.</pre>  | name )        |                      |                      |           |
|               | tests.py            |    |                        | . # print(mod          |                                  |               |                      |                      |           |
| _             |                     |    | 22                     | turn custom m          | odels                            |               |                      |                      |           |
| _             | utils.py            | M  | 22                     |                        | ouers                            |               |                      |                      |           |
|               | 👻 views.py          | M  |                        |                        |                                  |               |                      |                      |           |

| ⋈        |                                                                   |             |                                           | ÷                         | - >             |                  | م                 | AutomatingCommonTa | sks            |
|----------|-------------------------------------------------------------------|-------------|-------------------------------------------|---------------------------|-----------------|------------------|-------------------|--------------------|----------------|
|          | EXPLORER ···· 🐗                                                   | exportdata  | a.py 🌵 urls.py autocommontasks_main M     | views.py autocommor       |                 | 🔹 tasks.py U     |                   |                    | 🔹 views.py dat |
| ~        | v automating 📴 🕐 🗐 …                                              | dataentry ) | > 🔹 utils.py > 🛇 check_csv_error          |                           |                 |                  |                   |                    |                |
| U        | ✓ autocommontasks_m ○                                             |             | # cetery custom junction i                | о спеск јог ег            |                 | re-cecery-c      |                   |                    |                |
|          |                                                                   |             | <pre>def check_csv_error(file_p</pre>     | oath, model_nam           | ie):            |                  |                   |                    |                |
|          | 🔹 _initpy 🛛 M                                                     |             |                                           |                           |                 |                  |                   |                    |                |
|          | 💠 asgi.py                                                         |             | <pre>target_model = None</pre>            |                           |                 |                  |                   |                    |                |
| <b>F</b> | 🔹 celery.py U                                                     |             | for my app config in a                    | apps.get app co           | onfigs():       |                  |                   |                    |                |
|          | settings.py M                                                     |             | # Try to search fo                        | or the taraet m           |                 |                  |                   |                    |                |
|          | 🔮 uris.py M                                                       |             |                                           |                           |                 |                  |                   |                    |                |
|          | wsqi py                                                           |             |                                           |                           |                 |                  |                   |                    |                |
| HZ       | ✓ dataentry                                                       |             |                                           |                           | - the app       |                  |                   |                    |                |
|          |                                                                   |             | target_model =                            | <pre>apps.get_mode</pre>  | el(my_app_      | contig.labe      | ≥l, model_na      | me)                |                |
|          | ✓ management\com ●                                                | 34          | ••••••••••••••••••••••••••••••••••••••    |                           |                 |                  |                   |                    |                |
|          |                                                                   |             | except LookupError                        |                           |                 |                  |                   |                    |                |
|          | 💠 exportdata.py                                                   |             | continue # mc                             |                           |                 |                  |                   |                    |                |
|          | greeting.py                                                       |             |                                           |                           |                 |                  |                   |                    |                |
| -        | helloworld.py                                                     |             | if not target model.                      |                           |                 |                  |                   |                    |                |
|          | 🍨 importdata.py 🛛 M                                               |             | raise CommandError                        | f'Model "(mod             | lal namal"      | not found        | in any ann        | 15                 |                |
|          | insertdata.py                                                     |             |                                           | (I HOUCE TINOU            |                 | -noc round       | in any app.       |                    |                |
|          | > migrations                                                      |             |                                           |                           |                 |                  |                   |                    |                |
|          | admin ny                                                          |             |                                           |                           |                 |                  |                   |                    |                |
|          | apps.pv                                                           | 42          | <pre>model_fields = [field.</pre>         | name for field            | l in targe      | t_modelme        | eta.fields i      | f field.name       | =              |
|          | models.py                                                         |             | 'id']                                     |                           |                 |                  |                   |                    |                |
|          | 🔹 tasks.py 🛛 U                                                    |             |                                           |                           |                 |                  |                   |                    |                |
|          | 🔹 tests.py                                                        |             | try:                                      |                           |                 |                  |                   |                    |                |
|          | 🔹 uris.py                                                         |             |                                           |                           |                 |                  |                   |                    |                |
|          | 💩 utils.nv 🛛 M                                                    |             | with open(file pat                        | h. 'r') as fil            |                 |                  |                   |                    |                |
|          | 🔹 views.py 🛛 M                                                    |             |                                           |                           |                 |                  |                   |                    |                |
|          | > env                                                             |             | # redus enclos                            | ictPoodon(file            | ing - che - nei |                  |                   |                    |                |
|          | <ul> <li>media (uploads</li> <li>customer demo records</li> </ul> |             | reader = csv.L                            |                           | :)              |                  |                   |                    |                |
|          | customer demo records                                             |             |                                           |                           |                 |                  |                   |                    |                |
|          | customer demo records                                             |             | csv_header = r                            | reader.fieldnam           | ies             |                  |                   |                    |                |
|          | customer_demo_records_r                                           |             |                                           |                           |                 |                  |                   |                    |                |
|          | customer_demo_records.c                                           |             | if csv_header                             | <pre>!= model_field</pre> | ls:             |                  |                   |                    |                |
|          | employee_1M.csv                                                   |             | raise Data                                | Error(                    |                 |                  |                   |                    |                |
|          | student_data_4XXZxb2.csv                                          |             | f'CSV                                     | file does not             | match wit       | h the {mode      | el name} tab      | le fields')        |                |
|          | student_data_hVcSUg4.csv                                          | 56          | except Exception as e:                    |                           |                 |                  |                   |                    |                |
|          | student_data_LqxGVhx.csv                                          |             | raise e                                   |                           |                 |                  |                   |                    |                |
|          | Student_data.csv Resources                                        |             |                                           |                           |                 |                  |                   |                    |                |
|          | > templates                                                       |             | noturn tonget medal                       |                           |                 |                  |                   |                    |                |
|          | > uploads                                                         |             | return target_model                       |                           |                 |                  |                   |                    |                |
|          | ♦ .gitignore                                                      |             |                                           |                           |                 |                  |                   |                    |                |
|          | <b>■</b> db.sqlite3                                               |             |                                           |                           |                 |                  |                   |                    |                |
|          | <pre>exported_Customer_data_2</pre>                               | PROBLEMS    | OUTPUT DEBUG CONSOLE TERMINAL POR         |                           |                 |                  |                   |                    |                |
|          | exported_Student_data_202                                         | F2024_08    | 3-14 17.25.44 779. TNEO/MainProcess Color | m/9DELL peady             |                 |                  |                   |                    |                |
| 8        | <pre>exported_students_data_20</pre>                              | [2024-08    | 3-14 17:26:36,533: INFO/MainProcess] Task | dataentry.tasks.impor     | t_data_task[8f  | 4b8ac4-ac3f-48d7 | -bee3-643b761c77f | 3] received        |                |
|          | 🖗 manage.pv                                                       | 10004 00    |                                           | the designed from the     | CON CAR         |                  |                   |                    |                |

6. We also updated our DATAENTRY\VIEWS.PY to be able to call our error-handling function, check\_for\_csv,

| ∢          |                         | $\leftarrow$ $\rightarrow$                                                                        |
|------------|-------------------------|---------------------------------------------------------------------------------------------------|
|            | EXPLORER ····           | 🗣 exportidata.nv 🖉 urls.nv. autocommontasks_main M 🔮 views,py autocommontasks_main M 🔮 tasks,py U |
| ~          | ✓ AUTOMATINGCOMMONTASKS | dataentry > 🔹 views.py > ♀ import_data                                                            |
| G          | ∨ autocommontasks_m ●   | 1 from django.shortcuts import render, redirect                                                   |
|            | pycache                 | 2 from utils import get all custom models, check csv error                                        |
|            | 🔹 _initpy 🛛 M           | The value and be the set usion inducts, encoded of the                                            |
|            | 🍨 asgi.py               | 3 from uploads.models import upload                                                               |
| ្រៃ        | 🔹 celery.py 🛛 U         | 4 from django.conf import settings                                                                |
|            | 🔹 settings.py 🛛 M       | 5 from django.contrib import messages                                                             |
|            | 🔹 urls.py 🛛 M           |                                                                                                   |
| 24         | 🔹 views.py 🛛 M          | 7 from tasks import data task                                                                     |
| <u>п</u> 0 | 🍨 wsgi.py               |                                                                                                   |

| >                                                                                                    |                                                                                                    |                                                    |              |                                                |             |                                                                       |                   | $\leftarrow \rightarrow$ |              | م           | AutomatingCommonTas | ks                         |    |  |  |
|----------------------------------------------------------------------------------------------------|----------------------------------------------------------------------------------------------------|----------------------------------------------------|--------------|------------------------------------------------|-------------|-----------------------------------------------------------------------|-------------------|--------------------------|--------------|-------------|---------------------|----------------------------|----|--|--|
| =                                                                                                    | EXPLORER                                                                                                    | 🖡 e                                                | exportdata.p |                                                | 🔹 urls.py   | autocommontas <mark>cs_main M</mark>                                  | 🔹 views.py autoco |                          | 🔹 tasks.py U |             |                     | 🌵 views.py dataentry M 🗙 🌵 | ut |  |  |
| ~ ·                                                                                                    | ✓ AUTOMATINGCOMMONTASKS                                                                                                    |                                                    | lataentry >  |                                                | ws.py > 😚 i | mport_data                                                            |                   |                          |              |             |                     |                            |    |  |  |
| C,                                                                                                    | ✓ autocommontasks_m                                                                                                    |                                                    | 10           | def                                            | import      | <pre>data(request):</pre>                                             |                   |                          |              |             |                     |                            |    |  |  |
| $\sim$                                                                                                    |                                                                                                    |                                                    |              |                                                | if rea      | uest method ==                                                        | 'POST':           |                          |              |             |                     |                            |    |  |  |
|                                                                                                    | _initpy                                                                                                    |                                                    |              |                                                |             | aets the user-s                                                       |                   |                          |              |             |                     |                            |    |  |  |
| 90                                                                                                    | 🔹 asgi.py                                                                                                    |                                                    |              |                                                |             | le noth negue                                                         | abiliteeea gee    | ('file noth'             |              |             |                     |                            |    |  |  |
| 9 <u>0</u>                                                                                                    | <ul> <li>celery.py</li> <li>cettings put</li> </ul>                                                                                                    |                                                    |              |                                                |             | .re_pach = reque                                                      | st.rices.get      | ( TILE_pach              |              |             |                     |                            |    |  |  |
|                                                                                                    | <ul> <li>setungs.py</li> <li>urls.nv</li> </ul>                                                                                                    | M                                                  |              |                                                |             |                                                                       |                   |                          |              |             |                     |                            |    |  |  |
| <b>æ</b>                                                                                                    | views.pv                                                                                                    | м                                                  | 15           | 15 model_name = request.POS1.get('model_name') |             |                                                                       |                   |                          |              |             |                     |                            |    |  |  |
| -0                                                                                                    | wsgi.py                                                                                                    |                                                    |              |                                                |             |                                                                       |                   |                          |              |             |                     |                            |    |  |  |
| <u>Ho</u>                                                                                                    | <ul> <li>dataentry</li> </ul>                                                                                                    |                                                    |              |                                                |             |                                                                       |                   |                          |              |             |                     |                            |    |  |  |
|                                                                                                    |                                                                                                    |                                                    |              |                                                | up          | upload = Upload.objects.create(file=file_path, model_name=model_name) |                   |                          |              |             |                     |                            |    |  |  |
| Ľ©                                                                                                    | ✓ management \ com                                                                                                    |                                                    |              |                                                |             |                                                                       |                   |                          |              |             |                     |                            |    |  |  |
| π                                                                                                    |                                                                                                    |                                                    |              |                                                |             |                                                                       |                   |                          |              |             |                     |                            |    |  |  |
| A exportdatapy 20 construct the state plan of the state with the state plan of the state with the state plan of the state with the state plan of the state with the state plan of the state with the state plan of the state state s |                                                                                                    |                                                    |              |                                                |             |                                                                       |                   |                          |              |             |                     |                            |    |  |  |
| and as                                                                                                    | greeting.py                                                                                                    |                                                    |              |                                                |             | Tacive_pacit = s                                                      |                   | .1e.ur1)                 |              |             |                     |                            |    |  |  |
| •                                                                                                    | helloworld.py                                                                                                    |                                                    |              |                                                |             |                                                                       |                   |                          |              |             |                     |                            |    |  |  |
|                                                                                                    | <ul> <li>importuata.py</li> <li>incortdata.pv</li> </ul>                                                                                                    | M                                                  |              |                                                | ba          | se_url = str(se                                                       | ttings.BASE_      | DIR)                     |              |             |                     |                            |    |  |  |
|                                                                                                    | > migrations                                                                                                    |                                                    |              |                                                |             |                                                                       |                   |                          |              |             |                     |                            |    |  |  |
|                                                                                                    | init .py                                                                                                    |                                                    |              |                                                | fi          | le_path = base_                                                       | url + relati      | .ve_path +#+c            |              |             |                     |                            |    |  |  |
|                                                                                                    | admin.py                                                                                                    |                                                    |              |                                                |             |                                                                       |                   |                          |              |             |                     |                            |    |  |  |
|                                                                                                    | apps.py                                                                                                    |                                                    |              |                                                |             |                                                                       |                   |                          |              |             |                     |                            |    |  |  |
|                                                                                                    | 🔹 models.py                                                                                                    |                                                    |              |                                                | tr          | v:                                                                    |                   |                          |              |             |                     |                            |    |  |  |
|                                                                                                    | 💠 tasks.py                                                                                                    |                                                    |              |                                                |             |                                                                       |                   |                          |              |             |                     |                            |    |  |  |
|                                                                                                    | • testspy 29 rest in the curcle curcle (i.i.e. and in an action of a decidency (action of a decidency (action of a |                                                    |              |                                                |             |                                                                       |                   |                          |              |             |                     |                            |    |  |  |
|                                                                                                    | 🔹 urls.py                                                                                                    |                                                    |              |                                                |             | cneck_csv_err                                                         | or(file_pach      | , model_name             | :)           |             |                     |                            |    |  |  |
|                                                                                                    | - utiny                                                                                                    |                                                    |              |                                                | ex          | cept Exception                                                        | as e:             |                          |              |             |                     |                            |    |  |  |
|                                                                                                    | views.py                                                                                                    | м                                                  |              |                                                |             | <pre>messages.erro</pre>                                              | r(request, s      | tr(e))                   |              |             |                     |                            |    |  |  |
|                                                                                                    | ✓ media\uploads                                                                                                    |                                                    |              |                                                |             | return redire                                                         | ct('import_d      | lata')                   |              |             |                     |                            |    |  |  |
|                                                                                                    | customer_demo_record                                                                                                    |                                                    |              |                                                |             |                                                                       |                   |                          |              |             |                     |                            |    |  |  |
|                                                                                                    | customer_demo_record                                                                                                    |                                                    |              |                                                |             |                                                                       |                   |                          |              |             |                     |                            |    |  |  |
|                                                                                                    | customer_demo_record                                                                                                    |                                                    |              |                                                | im          | port_data_task.                                                       | delay(file_p      | ath, model_r             | ame)         |             |                     |                            |    |  |  |
|                                                                                                    | customer_demo_record                                                                                                    |                                                    |              |                                                |             |                                                                       |                   |                          |              |             |                     |                            |    |  |  |
|                                                                                                    | customer_demo_record<br>                                                                                                    |                                                    |              |                                                |             |                                                                       |                   |                          |              |             |                     |                            |    |  |  |
|                                                                                                    | <pre>employee_1M.csv</pre>                                                                                                    |                                                    |              |                                                | me          |                                                                       |                   |                          |              |             |                     |                            |    |  |  |
|                                                                                                    | student_data_4XXZXD2                                                                                                    |                                                    |              |                                                |             | Vau                                                                   | data is ha        | ing importor             |              | he notified | l anna this is      | dana 1                     |    |  |  |
|                                                                                                    | student_data_nvcs0g4                                                                                                    |                                                    |              |                                                |             | request, rou                                                          |                   | ·ing·imported            | i, you will  | De notified | Fonce this ia       | done.)                     |    |  |  |
|                                                                                                    | student data.csv                                                                                                    |                                                    |              |                                                | re re       | turn redirect(                                                        | import_data       |                          |              |             |                     |                            |    |  |  |
|                                                                                                    |                                                                                                    |                                                    |              |                                                | else:       |                                                                       |                   |                          |              |             |                     |                            |    |  |  |
|                                                                                                    | > templates                                                                                                    |                                                    |              |                                                |             |                                                                       |                   |                          |              |             |                     |                            |    |  |  |
|                                                                                                    | > uploads                                                                                                    | 44 current custom_models = get_all_custom_models() |              |                                                |             |                                                                       |                   |                          |              |             |                     |                            |    |  |  |
|                                                                                                    | ♦ .gitignore 45 ······#·print(custom_models)                                                                                                    |                                                    |              |                                                |             |                                                                       |                   |                          |              |             |                     |                            |    |  |  |
| <b>F</b> db.sqlite3 46 context = {                                                                                                    |                                                                                                    |                                                    |              |                                                |             |                                                                       |                   |                          |              |             |                     |                            |    |  |  |
|                                                                                                    | exported_Customer_data                                                                                                    | a_2                                                |              |                                                |             | ··· 'custom model                                                     | s': custom m      | odels.                   |              |             |                     |                            |    |  |  |
| 0                                                                                                    | exported_student_data_                                                                                                    | 202                                                |              |                                                | 1           |                                                                       |                   |                          |              |             |                     |                            |    |  |  |
| 8                                                                                                    | manage nv                                                                                                    | _20                                                |              |                                                | potupp      |                                                                       | 'dataontm         | /impontdata              | html' cont   | ovt)        |                     |                            |    |  |  |
| 263                                                                                                    | > OUTLINE                                                                                                    |                                                    |              |                                                | recuri      | request                                                               | , uacaentry       | 7 impor cuata.           | , cont       |             |                     |                            |    |  |  |

7. Run your Django-server (use \$ python manage.py runserver ), Redis (use \$ redis-cli ping), Celery (use \$ celery -A autocommontasks\_main worker --loglevel=info --pool=solo ) and upload Customer to Student Model, we get this user friendly message instead.

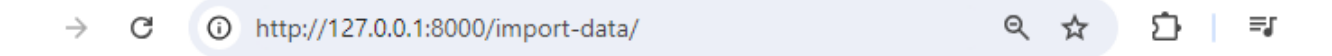

## Import Data From CSV File to Database Tables

| Upload CSV File                                       |   |  |  |  |  |  |  |  |
|-------------------------------------------------------|---|--|--|--|--|--|--|--|
| Choose File No file chosen                            |   |  |  |  |  |  |  |  |
| Select Database Table                                 |   |  |  |  |  |  |  |  |
| Select                                                | ~ |  |  |  |  |  |  |  |
| Import Data                                           |   |  |  |  |  |  |  |  |
| CSV file does not match with the Student table fields |   |  |  |  |  |  |  |  |

8. Now run this with your large data like EMPLOYEE.CSV to employee model. You should be able to see a user-friendly message instead of your webpage just loading for so long.

# Import Data From CSV File to Database Tables

|    |      | Upload CSV File                  |   |
|----|------|----------------------------------|---|
|    |      | Choose File employee_1M.csv      |   |
|    |      | Select Database Table            |   |
|    |      | Employee                         | v |
|    |      | Import Data                      |   |
|    |      |                                  |   |
| BE | FORE | UPLOADING:                       |   |
|    | υ    | Denise Morgan Library Assistant  |   |
|    |      | Susan Pope Library Assistant     |   |
|    |      | Mark Carter Library Assistant    |   |
|    | 1    | 2 3 4 1336 1337 133700 employees |   |

AFTER UPLOADING: Your celery must be able to receive the task request but now the user can do other things since celery handles the time-consuming data importing in the background.

| < → C () | nttp://127.0.0.1:8000/import-data/                                                                                                    | Q         | ☆      | Ď | ≡J | 8 | ~ AUTOMATINGCOMMONT/                                                                                                    | ASKS                                                                                                   | dataentry :                                                                                                    | A viewspy between management at a subpy of the providence of the providence of t              |
|----------|----------------------------------------------------------------------------------------------------|-----------|--------|---|----|---|----------------------------------------------------------------------------------------------------|----------------------------------------------------------------------------------------------------|----------------------------------------------------------------------------------------------------|----------------------------------------------------------------------------------------------------|
|          | ttp://127.0.0.15000/mport-data/<br>Import Data From CSV File to Databas<br>Upload CSV File<br>(Choose File To file chosen<br>Secto Database Table<br>Sector Database<br>Sector Database<br>Your Datab | ۹ e Table | ☆<br>S |   | -  | S |                                                                                                    | ASSES<br>M<br>U<br>U<br>M<br>M<br>M<br>M<br>U<br>U<br>U<br>M<br>M<br>M                                 | Cataentry<br>10<br>11<br>12<br>13<br>14<br>15<br>16<br>17<br>18<br>19<br>20<br>21<br>22<br>23<br>24<br>25<br>PROBLOWS<br>20<br>24<br>25<br>PROBLOWS<br>20<br>20<br>20<br>20<br>20<br>20<br>20<br>20<br>20<br>20 | <pre>versup &gt; 0 montdat  def import_data(request):     if request.method == 'POST':         if request.method == 'POST':         if request.method == 'POST':         if request.method == 'POST':         if a spin the server submitted file using its path         if le_path = request.FILES.get('ile_path')         if a spin the server submitted file using its path         if a spin the server submitted file using its path         if a spin the server submitted file using its path         if a spin the server submitted file using its path         if a spin the server submitted file using its path         if a spin the server submitted file using its path         if a spin the server submitted file using its path         if a spin the server submitted file using its path         if a spin the server submitted file using its path model_name         if a spin the spin the spin th</pre> |
|          |                                                                                                    |           |        |   |    |   | <ul> <li>Incast rupposas</li> <li>Customer, demo, jecc</li> <li>Customer, demo, jecc</li> <li>Customer, demo, jecc</li> <li>Customer, demo, jecc</li> <li>Customer, demo, jecc</li> <li>Customer, demo, jecc</li> <li>Customer, demo, jecc</li> <li>Customer, demo, jecc</li> <li>Studert, data, AVCD,</li> <li>Studert, data, AVCD,</li> <li>Studet, data, AVCD,</li> <li>Studet, data, AVCD,</li> <li></li></ul> | cords<br>cords<br>cords_r<br>cords_r<br>cords.c<br>66FLcsv<br>kb2.csv<br>kb2.csv<br>Jg4.csv<br>/ho.csv | [2824-88<br>[2824-85<br>[2824-85<br>[2824-85<br>[2824-86<br>[2824-86<br>[2824-85<br>[2824-85<br>[2824-85<br>[2824-85<br>[2824-85<br>[2824-85<br>[2824-85                                                        | <ol> <li>J.D. 2014, 2014, 2014, 2014 (2014). See a set of the relations:<br/>14: J.D.214, 34, 2014 (2014). See a set of the relations:<br/>14: J.D.214, 34, 2014 (2014). See a set of the relations:<br/>14: J.D.214, 34, 2014 (2014). See a set of the relations:<br/>14: J.D.214, 34, 2014 (2014). See a set of the relation of the relation of the</li></ol>                         |

Copyright © Personal Digital Notebooks | By Rosilie | Date Printed: April 30, 2025, 3:24 p.m.